# **Vendor Maintenance Form – FTMVEND**

Use form to:

- Find vendor code
- Confirm W9 is on file so vendor can be paid
- Determine if vendor is set up to receive ACH payments
- Verify correct vendor payment address

| Soracle Fusion Middleware Forms Services: Open > FTMVEND |                |                        |           |
|----------------------------------------------------------|----------------|------------------------|-----------|
| Eile Edit Options Block Item Record Query Tools Help     |                |                        |           |
|                                                          | 🖻   🌾   🚸   🆑  | 🔞   🍚   X              |           |
| Vendor Maintenance FTMVEND 8.6.1.1 (MSTR) (BZ)           |                |                        | i × ≥     |
|                                                          |                |                        |           |
| Vendor: Generate                                         | ID: 😰          |                        |           |
| Last Name:                                               | Eirst Nam      | e. Middle Nan          | ae:       |
|                                                          |                |                        |           |
| Vendor Maintenance Additional Information Vendor Types   | Address        | Taxes Collected        |           |
|                                                          |                |                        |           |
| Start Date: Termination Date:                            |                | Last Activity Date:    |           |
|                                                          |                |                        |           |
| Address Defaults                                         | Contact:       |                        |           |
| Procurement Accounts Pavable                             |                | Area Code Phone Number | Extension |
|                                                          |                |                        |           |
| Sequence: Sequence:                                      | Collects Taxes | <b></b>                |           |
|                                                          | concers ruxes  |                        |           |
|                                                          |                |                        |           |
| Owner ID:                                                |                |                        |           |
| Check Vendor:                                            |                |                        |           |
| Discount Code:                                           |                |                        |           |
| Order Hold Code:                                         |                |                        |           |
| Vender Text:                                             |                |                        |           |
|                                                          |                |                        |           |
|                                                          |                |                        |           |
|                                                          |                |                        |           |
|                                                          |                |                        |           |
| Enter Vendor Code, LIST is Available.                    |                |                        |           |
| Record: 1/1 List of Valu <0SC>                           |                |                        |           |

### Vendor Codes:

In most cases, the naming convention for vendor codes is the first three letters of the first name plus the first three letters of the second name. Ex: (Reporters Office Plus = REPOFF).

To query on a vendor code, click on the drop down arrow to the right of the Vendor box.

### Vendor Maintenance (cont)

| st Name:                                                      | ientific Company LLC                          |                  | Eirst Name:                       | Middle                   | Name:     |
|---------------------------------------------------------------|-----------------------------------------------|------------------|-----------------------------------|--------------------------|-----------|
| idor Maintenance 🛛 🗛                                          | dditional Information                         | Vendor Types     | Address                           | Taxes Collected          |           |
| art Date: 01-JUL-200                                          | 6 🛄 Т                                         | ermination Date: |                                   | Last Activity Date: 30-3 | UL-2008   |
| ddress Defaults<br>rocurement<br>ype Code: MA V<br>equence: 3 | Accounts Paya<br>Type Code: VP<br>Sequence: 1 | able             | Contact:<br>Ar<br>Collects Taxes: | ea Code Phone Number     | Extension |
|                                                               |                                               |                  |                                   | _                        |           |
| owner ID:<br>heck Vendor:<br>viscount Code:                   | •                                             |                  |                                   |                          |           |

On the Vendor Maintenance tab – look for a VP address

| endor: FISSCI                                                                                                    | *                                                          | Generate ID: 🗳                           | 1                                                                             |                |              |  |
|----------------------------------------------------------------------------------------------------|------------------------------------------------------------|------------------------------------------|-------------------------------------------------------------------------------|----------------|--------------|--|
| orporation: Fisher Sc                                                                                                    | ientific Company LLC                                       | 120102030000000000000000                 |                                                                               |                |              |  |
| ast Name:                                                                                                    |                                                            |                                          | First Name:                                                                   |                | Middle Name: |  |
| ndor Maintenance                                                                                                    | ditional Information                                       | Vendor Types                             | Address Ta                                                                    | axes Collected |              |  |
| idor Mainternance                                                                                                    | autonar mormation                                          | venuor rypes                             | 4001055 10                                                                    | axes conected  |              |  |
|                                                                                                    |                                                            |                                          |                                                                               |                |              |  |
| 099 Information                                                                                                    |                                                            |                                          |                                                                               |                |              |  |
|                                                                                                    |                                                            |                                          |                                                                               |                |              |  |
| ay ID:                                                                                                    |                                                            |                                          | Address Default                                                               | s              |              |  |
| ax ID:                                                                                                    |                                                            |                                          | Address Default                                                               | s              |              |  |
| ax ID:<br>ncome Type:<br>adaral Withholding:                                                                                                    |                                                            |                                          | Address Default                                                               | 5              |              |  |
| ax ID:<br>ncome Type:<br>ederal Withholding:<br>tate Withholding:                                                                                       |                                                            |                                          | Address Default<br>Type Code:                                                 | 5              |              |  |
| ax ID:<br>ncome Type:<br>ederal Withholding:<br>tate Withholding:                                                                                       |                                                            |                                          | Address Default<br>Type Code:                                                 | 5              |              |  |
| ax ID:<br>ncome Type:<br>ederal Withholding:<br>tate Withholding:                                                                                       |                                                            |                                          | Address Default<br>Type Code:                                                 | 5              |              |  |
| ax ID:<br>ncome Type:<br>ederal Withholding:<br>tate Withholding:<br>ase Currency:                                                                      |                                                            |                                          | Address Default<br>Type Code:                                                 | s<br>          |              |  |
| ax ID:<br>ncome Type:<br>ederal Withholding:<br>tate Withholding:<br>ase Currency:<br>lame Type:                                                        |                                                            |                                          | Address Default<br>Type Code:<br>Sequence:<br>SSN/SIN/TIN:                    | s<br>          |              |  |
| ax ID:<br>ncome Type:<br>ederal Withholding:<br>tate Withholding:<br>ase Currency:<br>lame Type:                                                        |                                                            |                                          | Address Default<br>Type Code:<br>Sequence:                                    | s<br>          |              |  |
| ax ID:<br>ncome Type:<br>ederal Withholding:<br>tate Withholding:<br>ase Currency:<br>ame Type:<br>arrier Type:                                         | • Domestic Carrier                                         | Foreign Carrier                          | Address Default<br>Type Code:<br>Sequence:<br>SSN/SIN/TIN:                    | s<br>          |              |  |
| ax ID:<br>ncome Type:<br>ederal Withholding:<br>tate Withholding:<br>ase Currency:<br>lame Type:<br>arrier Type:                                        | Domestic Carrier                                           | C Fareign Carrier                        | Address Default<br>Type Code:<br>Sequence:<br>SSN/SIN/TIN:<br>None            | s<br>•         |              |  |
| ax ID:<br>ncome Type:<br>ederal Withholding:<br>tate Withholding:<br>ase Currency:<br>ame Type:<br>arrier Type:<br>tate Indicator:                      | Domestic Carrier In State Vendor                           | ⊂ Foreign Carrier<br>■ Out of State Vend | Address Default<br>Type Code:<br>Sequence:<br>SSN/SIN/TIN:<br>None            | •              |              |  |
| ax ID:<br>ncome Type:<br>ederal Withholding:<br>tate Withholding:<br>ase Currency:<br>lame Type:<br>arrier Type:<br>tate Indicator:                     | Domestic Carrier In State Vendor                           | Foreign Carrier<br>• Out of State Vend   | Address Default<br>Type Code:<br>Sequence:<br>SSN/SIN/TIN:<br>None            |                |              |  |
| ax ID:<br>ncome Type:<br>ederal Withholding:<br>tate Withholding:<br>ase Currency:<br>lame Type:<br>arrier Type:<br>tate Indicator:<br>nvoice Grouping: | Domestic Carrier In State Vendor (1) One invoice per check | Foreign Carrier<br>• Out of State Vend   | Address Default<br>Type Code:<br>Sequence:<br>SSN/SIN/TIN:<br>None<br>or None | •              |              |  |

On the Additional Information tab – look for \*\*\*\*\*\*\* in the SSN/SIN/TIN area Go to Options – Text [FAOTEXT] to see when W9 was requested/received

## Vendor Maintenance (cont)

| orporation: Fisher<br>ost Name: | Generate ID:                        | First Name |                       | Middle Name: |   |
|---------------------------------|-------------------------------------|------------|-----------------------|--------------|---|
| ndor Maintenance                | Additional Information Vendor Types | Address    | Taxes Collected       | <u></u>      |   |
| rom Date:                       | To Date:                            |            | 🗆 Inactivate Address  |              |   |
| ddress Type:                    | VE Vendor Email                     |            | Source:               |              |   |
| equence Number:                 |                                     |            |                       |              |   |
|                                 | and the second second               |            | Delivery Point:       |              |   |
| treet Line 1:                   | ar.ach@thermonsher.com              | -8         | Correction Digit:     |              |   |
| treet Line 2:                   |                                     | -          | Carrier Route.        |              |   |
| deet line 5.                    |                                     |            | Registi atton Number. |              |   |
| ity:                            | Chicago                             |            | LastUndate            |              |   |
| tate or Province:               | IL Illinois                         |            | Last Opdate           |              |   |
| IP or Postal Code:              | 60693                               |            | User:                 | BSHAFER      |   |
| ounty:                          |                                     |            | Activity Date:        | 16-APR-2013  |   |
| ation:                          |                                     |            |                       |              |   |
| test and the second             |                                     | Area Code  | Phone Number          | Extension    | - |
| elephone Type:                  |                                     |            |                       |              | 3 |
|                                 | Fax Numbe                           | r:         |                       |              |   |

On the Address tab - 'VE' vendor address type indicates that the vendor is set up to receive ACH payments

| endor: FISS<br>orporation: Fishe<br>ast Name: | CI 🛛 🐨 Generate<br>r Scientific Company LLC | ID: 💇<br>First Name |                      | Middle Name: |   |
|-----------------------------------------------|---------------------------------------------|---------------------|----------------------|--------------|---|
| ndor Maintenance                              | Additional Information Vendor Types         | Address             | Taxes Collected      |              |   |
| rom Date:                                     | To Date:                                    |                     | 🗆 Inactivate Address |              | e |
| ddress Type:                                  | VP Vendor Pay                               |                     | Source:              |              |   |
| sequence Number:                              |                                             |                     | Delivery Point       |              |   |
| treet Line 1:                                 | 2000 Park Lane                              |                     | Correction Digit:    | -            |   |
| street Line 2:                                |                                             |                     | Carrier Route:       |              |   |
| Street Line 3:                                |                                             |                     | Registration Number: |              |   |
| ity:                                          | Pittsburgh                                  |                     | Last Update          |              | 1 |
| state or Province:                            | PA Pennsylvania                             |                     |                      |              |   |
| IP or Postal Code:                            | 15275                                       |                     | User:                | LHENDRIC     |   |
| county:                                       |                                             |                     | Activity Date:       | 30-JUL-2008  |   |
| vacion:                                       |                                             | Area Code           | Phone Number         | Extension    | 1 |
| elephone Type:                                |                                             |                     |                      |              |   |
|                                               | Fax M                                       | Number:             |                      |              |   |

On the Address tab - 'VP' is the address to put on your BPA, even if the vendor is set up for ACH

# **Vendor Detail History Form – FAIVNDH**

Use to view all payments made to a particular Vendor

| <b>Gracle Developer Forms</b><br>ile Edit Options Block<br>In Son I I Constant<br>Gvendor Detail History | Runtime - Wet<br>(Item Reco<br>Reco<br>FAIVNDH 7. | o<br>Ird Query Tools<br>🎦 ( 鑃 📾 🔀<br>1 (MSTR) 200000 | <u>W</u> indow<br>  [ 🏠 [<br>00000000 | Help<br>E I 🔊 🔀 I <         | ⊧   ⊕   ©   X               |                |               |                 | _ D |
|----------------------------------------------------------------------------------------------------|---------------------------------------------------|------------------------------------------------------|---------------------------------------|-----------------------------|-----------------------------|----------------|---------------|-----------------|-----|
| Vendor:<br>Fiscal Year: 06 ▼                                                                             | •                                                 |                                                      |                                       |                             |                             | Selection: All | •             |                 |     |
| Vendor Invoice                                                                                           | Invoice                                           | ]<br>Approval VIC                                    | Indicato<br>Credit<br>Memo            | ors<br>Open/<br>Paid Cancel | Vendor<br>Invoice Amt       | Due Date       | Check<br>Date | Check<br>Number |     |
|                                                                                                    |                                                   |                                                      |                                       |                             |                             |                |               |                 |     |
|                                                                                                    |                                                   |                                                      |                                       |                             |                             |                |               |                 |     |
|                                                                                                    |                                                   |                                                      |                                       |                             |                             |                |               |                 |     |
|                                                                                                    |                                                   |                                                      |                                       |                             |                             |                |               |                 |     |
|                                                                                                    |                                                   |                                                      |                                       | Tota                        | :                           |                |               |                 | •   |
| ter vendor code and pres                                                                                 | 38 NXTFLD. LI                                     | ST & COUNT HITS fo                                   | r Entity Nar                          | ne/ID Search; DUP I         | TEM for Alternate ID Search | n              |               |                 |     |

If you need to find the Vendor Code -

Click on the drop box next to the Vendor field:

The following form appears: Click on Entity Name/ID Search (FTIIDEN)

| 🥵 Oracle Developer Form | ns Runtime - Web                                                        |
|-------------------------|-------------------------------------------------------------------------|
| File Edit Options Blo   | ock Item <u>R</u> ecord Query <u>T</u> ools <u>W</u> indow <u>H</u> elp |
|                         |                                                                         |
| 🙀 Vendor Detail Histor  | Y FAIVNDH 7.1 (MSTR)                                                    |
|                         |                                                                         |
| 1                       | g Option List 2000000000000000000000000000000000000                     |
| Vendor:                 | Entity Name/ID Search (FTIIDEN)                                         |
| Fiscal Year: 06         | Alternate ID Search (GUIALTI)                                           |
|                         |                                                                         |
|                         | Ē                                                                       |
|                         |                                                                         |
| Vendor Invoice          |                                                                         |
|                         |                                                                         |
|                         | Capcel                                                                  |
|                         | Cancer                                                                  |
|                         |                                                                         |
|                         |                                                                         |

### Vendor Search (Cont)

| Oracle Developer Fo               | rms Runtime - Web               |                                 |             |             |               |           |       |     |        |               |      | _ [               |
|-----------------------------------|---------------------------------|---------------------------------|-------------|-------------|---------------|-----------|-------|-----|--------|---------------|------|-------------------|
| le Edit Options B                 | Block Item Record Query         | Tools <u>W</u> indow <u>H</u> e | lp          |             |               |           |       |     |        |               |      |                   |
| 🗟 🖉 📔 🔊                           | 🖻 🖻 🗟 í 🎓 🏠 í 🚱 I               | 📾 🔀 I 🤷 I 📇                     | K K         | - ∉ ⊺ ⊕     | 🕐   X         |           |       |     |        |               |      |                   |
| Entity Name/ID Se                 | earch FTIIDEN 7.0 (MSTR)        |                                 |             |             |               | 00000     |       |     | 000000 | 0-0-0-0-0-0-0 |      | <li>≤ ≥ &gt;</li> |
|                                   |                                 |                                 |             |             |               |           |       |     |        |               |      |                   |
|                                   |                                 |                                 |             |             |               |           |       |     |        |               |      |                   |
| Vendors 🗸                         | 🗌 Grant Persor                  | nnel 🗌 F                        | inancial Ma | inagers     |               |           | Agenc | ies |        |               |      |                   |
| Terminated Ver                    | ndors 👘 🗌 Proposal Per          | rsonnel 🛛 🗆 T                   | erminated   | Financial M | 4anagers      |           | All   |     |        |               |      |                   |
|                                   |                                 |                                 |             | F-414-1     | <b>c</b> h    |           |       |     |        |               |      |                   |
| ID Number                         | Last Name                       | First Name                      | Name        | Ind         | Cnange<br>Ind | v         | F     | А   | G      | Р             | Type |                   |
|                                   |                                 |                                 |             |             |               |           | _     |     | _      | _             |      | -                 |
|                                   |                                 |                                 |             |             |               |           |       |     |        |               |      |                   |
|                                   |                                 |                                 |             |             |               |           |       |     |        |               |      |                   |
|                                   |                                 |                                 |             |             |               |           |       |     |        |               |      |                   |
|                                   |                                 |                                 |             |             |               |           | Ц     |     | Ц      | Ц             |      |                   |
|                                   |                                 |                                 |             |             |               | Ц         |       | Ц   | Ц      | Ц             |      |                   |
|                                   |                                 |                                 |             |             |               |           |       |     | Ц      | Ц             |      |                   |
|                                   |                                 |                                 |             |             |               |           |       |     | Ц      | Ц             |      |                   |
|                                   |                                 |                                 |             |             |               |           |       |     |        |               |      |                   |
| [_                                |                                 |                                 |             |             |               |           |       |     |        |               |      |                   |
|                                   |                                 |                                 |             |             |               | Н         | Н     | Н   | Н      | Н             |      | 1                 |
|                                   |                                 |                                 |             |             |               | Н         |       |     | Н      | Н             |      |                   |
|                                   |                                 |                                 |             |             |               | $\square$ |       |     | Н      | Н             |      |                   |
|                                   |                                 |                                 |             |             |               | Н         | H     | Н   | Н      | Н             |      |                   |
|                                   |                                 |                                 |             |             |               | Н         |       | Н   | Н      | Н             |      |                   |
|                                   |                                 |                                 |             |             |               | Н         |       |     | H      |               |      |                   |
|                                   |                                 |                                 |             |             |               | Н         | Н     | Н   | Н      | Н             |      |                   |
|                                   |                                 |                                 |             |             |               |           |       |     |        |               |      |                   |
| /-Vendors F-                      | Financial Managers A - A        | Agencies G - Grar               | t Personne  | I P - Pro   | posal Perso   | onnel     |       |     |        |               |      |                   |
|                                   |                                 |                                 |             |             |               |           |       |     |        |               |      |                   |
| er a query; press Fi<br>cord: 1/1 | 8 to execute, Ctrl+Q to cancel. | L ≰080:                         |             |             |               |           |       |     |        |               |      |                   |
| ora. I/I                          |                                 | 1 1-080-                        |             |             |               | _         |       |     |        |               |      |                   |

Banner is now ready for a query. Enter your query in the Last Name field.

| Z Vendors | 🗆 Grant Pers             | onnel 🔲    | Financial M    | anagers       |               | [ | Agenc | ies |   |   |      |  |
|-----------|--------------------------|------------|----------------|---------------|---------------|---|-------|-----|---|---|------|--|
| Terminate | d Vendors 🛛 🗆 Proposal P | ersonnel 🔲 | Terminated     | Financial     | Managers      | [ | All   |     |   |   |      |  |
| D Number  | Last Name                | First Name | Middle<br>Name | Entity<br>Ind | Change<br>Ind | v | F     | A   | G | Р | Type |  |
|           | Big%Sky%                 |            |                |               |               |   |       |     |   |   |      |  |
|           |                          |            |                |               |               |   |       |     |   |   |      |  |
|           |                          |            |                |               |               |   |       |     |   |   |      |  |
|           |                          |            |                |               |               |   |       |     |   |   |      |  |
|           |                          |            |                | ğ             | ğ             |   |       |     | Ĭ |   |      |  |
|           |                          |            |                |               |               |   |       |     |   |   |      |  |
|           |                          |            |                |               |               |   |       |     |   |   |      |  |
|           |                          |            |                |               |               |   |       |     |   |   |      |  |
|           |                          |            |                | Ĭ             | ğ             | Ă | Ĭ     | Ĭ   | ğ | ă |      |  |
|           |                          |            |                |               |               | Н | Н     | Н   | H |   |      |  |

CAUTION: queries in this form are case sensitive.

Use the wildcard search character % to maximize your search results.

Press F8 to execute the query.

## Vendor Search (Cont)

| Oracle Develop     | er Forms Runtime - Web       |                         |                |               |               |       |       |               |   |   |       | _ 0  |
|--------------------|------------------------------|-------------------------|----------------|---------------|---------------|-------|-------|---------------|---|---|-------|------|
| le Edit Option     | ns Block Item Record Query   | Tools <u>W</u> indow He | lp             |               |               |       |       |               |   |   |       |      |
| a 🔊 🖺 i 🕻          | 🗗 🗗 🖻 🖻 í 🎓 🍞 í 😰            | 🗟 🕅 🖓 í 🐴 í 📇           | [ Xs] Xs] [    | <b>∉</b> [ ⊕  | [ 🕐 [ X       |       |       |               |   |   |       |      |
| Entity Name/I      | (D Search FTIIDEN 7.0 (MSTR) |                         |                | 0.00000000    |               |       |       | 0-0-0-0-0-0-0 |   |   |       | ∺ ≚× |
|                    |                              |                         |                |               |               |       |       |               |   |   |       |      |
|                    |                              |                         |                |               |               |       |       |               |   |   |       |      |
| Vendors 🗹          | 🗌 Grant Perso                | nnel 🗌 F                | inancial Ma    | nagers        |               | [     | Agend | ies           |   |   |       |      |
| 🗆 Terminated       | d Vendors 👘 🗌 Proposal Pe    | rsonnel 🛛 🗆 T           | erminated      | Financial I   | Managers      | [     | All   |               |   |   |       |      |
|                    |                              |                         |                |               |               |       |       |               |   |   |       |      |
| ID Number          | Last Name                    | First Name              | Middle<br>Name | Entity<br>Ind | Change<br>Ind | v     | F     | ۵             | e | D | Tuno  |      |
|                    | Last Hamo                    | This criticality        | , tunie        | 1110          |               | •     | •     |               |   | • | .,,,, |      |
| BIG200             | Big Sky 2000                 |                         |                | С             |               | Y     | N     | N             | N | N |       |      |
| BIGAST             | Big Sky ASTD                 |                         |                | С             |               | Y     | Ν     | N             | N | N |       |      |
| BIGAIR             | Big Sky Air Fresheners       |                         |                | C             |               | Y     | N     | N             | Ν | N |       | 1    |
| BIGAIR001          | Big Sky Airlines             |                         |                | С             |               | Y     | N     | N             | N | N |       |      |
| BIGAIR01           | Big Sky Airlines             |                         |                | C             | I             | Y     | N     | N             | N | N |       |      |
| BIGASP             | Big Sky Asphalt              |                         |                | С             |               | Y     | Ν     | N             | N | N |       |      |
| BIGBMW             | Big Sky BMW-Kawasaki         |                         |                | С             |               | Y     | N     | N             | N | N |       |      |
| BIGBAG             | Big Sky Bagel Bakery         |                         |                | С             |               | Y     | N     | N             | N | N |       |      |
| SKYBAG             | Big Sky Bagel Bakery         |                         |                | C             | I             | Y     | N     | N             | N | N |       |      |
| BIGBEA             | Big Sky Beauty Supply        |                         |                | С             |               | Y     | N     | N             | N | N |       |      |
| BIGBEE             | Big Sky Beeper               |                         |                | С             |               | Y     | Ν     | N             | N | N |       |      |
| BIGBEE001          | Big Sky Beetle Works         |                         |                | С             |               | Y     | N     | N             | N | N |       |      |
| BUSLIN             | Big Sky Bus Lines            |                         |                | С             |               | Y     | N     | N             | N | N |       |      |
| BIGBUS             | Big Sky Business Journal     |                         |                | С             |               | Υ     | N     | N             | N | N |       |      |
| BIGBUS001          | Big Sky Business Ventures    |                         |                | С             |               | Y     | N     | Ν             | N | Ν |       |      |
| BIGCAR001          | Big Sky Carpet Cleaning      |                         |                | C             |               | Y     | N     | N             | N | N |       |      |
| BIGCAR01           | Big Sky Carpet Cleaning      |                         |                | С             | Ι             | Y     | Ν     | N             | N | N |       |      |
|                    |                              |                         |                |               |               |       |       |               |   |   |       |      |
| v - Vendors        | F - Financial Managers A -   | Agencies G - Gran       | it Personne    | I P - Pro     | posal Pers    | onnel |       |               |   |   |       |      |
| ). Press Edit to ( | change Ordering of Records.  |                         |                |               |               |       |       |               |   |   |       |      |
| ecord: 14/?        |                              | <08C:                   | •              |               |               |       |       |               |   |   |       |      |

Double click on the vendor name you want. This will select the vendor code and return you to the vendor history screen.

| ndor: BIGBU<br>cal Year: 05 🛡 | S •Big Sl | ky Business Journal |                            |                             |                       | Selection: All | •             |                 |
|-------------------------------|-----------|---------------------|----------------------------|-----------------------------|-----------------------|----------------|---------------|-----------------|
| endor Invoice                 | Invoice   | Approval VIC        | Indicato<br>Credit<br>Memo | ors<br>Open/<br>Paid Cancel | Vendor<br>Invoice Amt | Due Date       | Check<br>Date | Check<br>Number |
|                               |           |                     |                            |                             |                       |                |               |                 |
|                               |           |                     |                            |                             |                       |                |               |                 |
|                               |           |                     |                            |                             |                       |                |               |                 |
|                               |           |                     |                            |                             |                       |                |               |                 |
|                               |           |                     |                            |                             |                       |                |               |                 |
|                               |           |                     |                            |                             |                       |                |               |                 |
|                               |           |                     |                            |                             |                       |                |               |                 |

### Vendor Search (Cont)

Tab to the Selection drop down box where you can chose from all invoices, credit memos, open invoices or paid invoices. Then perform a Next Block (Ctrl + PgDn)

| <u>*</u> | Oracle Developer Forms              | Runtime - Wet | )                 |          |                            |                      |        |      |                       |                |                    |                        |     |
|----------|-------------------------------------|---------------|-------------------|----------|----------------------------|----------------------|--------|------|-----------------------|----------------|--------------------|------------------------|-----|
| Eil      | e Edit Options Bloc                 | k Item Reco   | rd Query <u>T</u> | ools     | <u>W</u> indow             | Help                 |        |      |                       |                |                    |                        |     |
| E        | 🛯 🖉 📋 🖉 🖊                           | 🖻 🗟 í 🎓       | 🎦 🛛 😰 着           | 1 🔀      | 🚯 [                        | 📙 ( 🛛                |        | (€ I | 🕀 [ 🕜 [ X             |                |                    |                        |     |
| 1        | Vendor Detail History               | FAIVNDH 7.    | 1 (MSTR) 🖂        | 0000     |                            |                      |        | -00  |                       |                | •••••••••••••••••• |                        | ≚×Ì |
|          | Vendor: BIGBUS<br>Fiscal Year: 05 💌 | S 🛡 Big Sl    | (y Business Jo    | urnal    |                            |                      |        |      |                       | Selection: All | ۲                  |                        |     |
|          | Vendor Invoice                      | Invoice       | Approval          | 1<br>VIC | Indicato<br>Credit<br>Memo | ors<br>Open/<br>Paid | Cancel |      | Vendor<br>Invoice Amt | Due Date       | Check<br>Date      | Check<br>Number<br>[▼] |     |
|          | 08010407                            | 10456387      | Y                 | N        | N                          | P                    | Ν      |      | 264.00                | 10-AUG-2004    | 10-AUG-2004        | 00421656               |     |
|          | 9/15/04MICHELS                      | 10466572      | Y                 | N        | N                          | Р                    | N      |      | 28.00                 | 24-SEP-2004    | 24-SEP-2004        | 00430852               |     |
|          |                                     | 10468924      | Y                 | N        | N                          | Р                    | N      |      | 411.00                | 30-SEP-2004    | 30-SEP-2004        | 00432567               |     |
|          |                                     | I0469415      | Y                 | N        | N                          | Р                    | N      |      | 411.00                | 04-0CT-2004    | 04-0CT-2004        | 00433323               |     |
|          |                                     | I0491799      | Y                 | N        | N                          | Р                    | N      |      | 28.00                 | 28-DEC-2004    | 28-DEC-2004        | 00452176               |     |
|          | 030105CPSLL                         | 10503634      | Y                 | N        | N                          | Р                    | N      |      | 28.00                 | 15-FEB-2005    | 15-FEB-2005        | 00462482               | 2   |
|          |                                     | 10525635      | Y                 | N        | N                          | Р                    | N      |      | 190.40                | 19-MAY-2005    | 19-MAY-2005        | 00481109               | 1   |
|          | 05010506                            | 10528643      | Y                 | Ν        | N                          | Р                    | N      |      | 384.00                | 01-JUN-2005    | 01-JUN-2005        | 00484019               |     |
|          | 061505CAREER                        | 10530045      | Y                 | Ν        | N                          | Р                    | N      |      | 28.00                 | 06-JUN-2005    | 06-JUN-2005        | 00485019               | 1   |
|          | 52405                               | 10530462      | Y                 | Ν        | N                          | Р                    | N      |      | 28.00                 | 07-JUN-2005    | 07-JUN-2005        | 00485382               |     |
|          |                                     |               |                   |          |                            |                      |        |      |                       |                |                    |                        |     |
|          |                                     |               |                   |          |                            |                      |        |      |                       |                |                    |                        |     |
|          |                                     |               |                   |          |                            |                      |        |      |                       |                |                    |                        |     |
|          |                                     |               |                   | $\Box$   |                            |                      |        |      |                       |                |                    |                        | •   |
|          |                                     |               |                   |          |                            |                      | Tota   | ıl:  | 1,800.40              |                |                    |                        |     |
| R        | ecord: 1/10                         |               |                   |          | <0                         | SC>                  |        |      |                       |                |                    |                        | Í   |

Use the scroll bars to view more information.

### **CAUTION:**

- This form does not indicate which of the four MSU campuses made the vendor payments. It is therefore helpful if you know the vendor invoice number.
- The check number listed at the far right is not the check number the vendor receives. The Department of Administration in Helena prints our vendor checks for us and assigns their own check numbers. Contact the UBS for information on vendor checks.

You can query on the following fields:

- Vendor Invoice: This is the invoice that appears on the vendor's bill.
- Invoice: This is the document number that Banner automatically assigns to the payment.

You can further drill-down on a particular invoice by clicking Options on the menu bar and the *View Invoice Information* link.